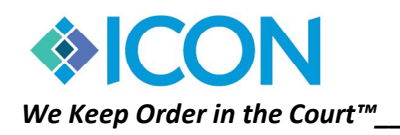

# What's New for Georgia!!

This document is intended to inform you of the new ICON Software updates just installed in your office. Not all the listed features will apply to you and you may also find that you already have some of these features – depending on the version you were on prior to the update. If you have any questions or would like to know more information about the new updates, please give Icon's tech support line a call.

New Current Version Numbers for Georgia:

ACCOUNTING------ 12.12.1.1 C

*CIVIL* ------ *12.16.4.1* 

JUVENILE------ 12.17.2.1

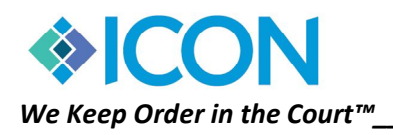

## ACCOUNTING

### December, 2019

- Added effective dates to the DeedTypes table so the program can look for the effective date and know which document codes to use.
- Added the proper money amounts for the new law changes starting 01/01/2020.
- Added in the dropdown for choosing deed type to show the description as well as the code value. So instead of just 'WD' in the dropdown, it will display 'WD Warranty Deed'.
- Added in the master deed type table a new 'chargeforreferencedocument' flag which will dictate if a document should charge extra for reference documents. Those are all turned on for anything prior to 2020 and are turned off for 2020 and above except for LIEN local/state government.
- Added to the Real Estate Deed, Plats and UCC Report to display a checkbox to include the first part of the description if its available.
- Added to the real estate screen, if the deed code is tied to a master code, the description will show above the dropdown.

|                       |         |            |            | T   |  |  |  |  |  |  |  |  |  |
|-----------------------|---------|------------|------------|-----|--|--|--|--|--|--|--|--|--|
| UCC-1 WITH ASSIGNMENT |         |            |            |     |  |  |  |  |  |  |  |  |  |
| c Code                | UCC1 👻  | # Doc:     | 1          |     |  |  |  |  |  |  |  |  |  |
| Pages                 | 1       | #Ref Doc   | 0          | sti |  |  |  |  |  |  |  |  |  |
| e Fees                | \$50.00 | iling Date | 12/19/201: |     |  |  |  |  |  |  |  |  |  |
| SCCCA                 | \$0.00  | iling Time | 01:46PM    |     |  |  |  |  |  |  |  |  |  |
| erk Ret               | \$0.00  | 3ook       |            |     |  |  |  |  |  |  |  |  |  |
| Library               | \$0.00  | irst Page  |            |     |  |  |  |  |  |  |  |  |  |
| eriff Ret             | \$0.00  | ast Page   |            |     |  |  |  |  |  |  |  |  |  |
|                       |         | LICC Contr | -1         |     |  |  |  |  |  |  |  |  |  |

### CIVIL

#### December, 2019

- Added new case Type CONTEMPT/MODIFICATION/OTHER POST-JUDGMENT
- > Updated Pending Case report to include the ability to run the report based on the NEW additional case type.

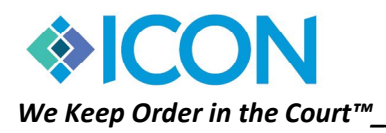

### JUVENILE

#### December, 2019

- > Added Sub-Docket proceeding information to the Scheduled Event and Proceeding Screen.
- Added ability to update the Sub-Docket drop down in the code table.
- Added Sub-Docket information to the Case Count Report.

#### How to use the Sub-Docket in Juvenile

- 1. Open the Juvenile program and search for the case you need to add the Sub-Docket information to.
- 2. Go to the Schedule Event Screen.
- 3. Add in the appropriate hearing information needed for that case.
- 4. Add in the Sub-Docket number for that hearing.
- 5. After the hearing has been completed/heard in court go back to the original Schedule Event and add in the disposition information to the scheduled event.

| Proceedings Images             |               |                                 |                          |               |          |                                                           |                |               |                 |          |             |      |  |
|--------------------------------|---------------|---------------------------------|--------------------------|---------------|----------|-----------------------------------------------------------|----------------|---------------|-----------------|----------|-------------|------|--|
| 🔻 Exit 🥝 Cancel 🖷              | Add           | - Edit                          | X Delete                 | 1             | Save     | Scan New                                                  | Save           | Scan Add      | Reset Scan      | Retrieve | Print Image |      |  |
| Case Number                    |               |                                 |                          | _             | Schedule | Event Image S                                             | Summary of Sch | edule   Tasks | Calendar Summ   | ary      |             |      |  |
| 19JV1223 Status VIEW           |               |                                 |                          |               |          | Activity Date Activity Time Fee (if applicable) Subdocket |                |               |                 |          |             |      |  |
| TEST                           |               | 12/02/2019 • 09:00AM \$0.00 1 • |                          |               |          |                                                           |                |               |                 |          |             |      |  |
| Proceeding Order               | eeding Filter |                                 |                          | Activity Code |          |                                                           |                |               |                 |          |             |      |  |
| Least Recent Proceeding (Old-N |               | •                               | ADJ ADJUDICATORY HEARING |               |          |                                                           |                |               |                 |          |             |      |  |
| Scheduled Date                 | Image Ke      | 9                               | Active                   | <u>^</u>      | Event F  | iled By                                                   |                | E             | ent Disposition | 1<br>    | Disposition | Date |  |
| ► 12/02/2019                   |               | T                               | rue                      |               | -        |                                                           |                |               |                 | <u>_</u> | 12/23/201   | 9    |  |
| 12/10/2019                     |               |                                 | rue                      |               | Related  | Message on                                                | the Calenda    | r for this Ev | ent             |          |             |      |  |
|                                |               |                                 |                          |               |          |                                                           |                |               |                 |          |             |      |  |
|                                |               |                                 |                          |               |          |                                                           |                |               |                 |          |             |      |  |
|                                |               |                                 |                          |               |          |                                                           |                |               |                 |          |             |      |  |
|                                |               |                                 |                          |               |          |                                                           |                |               |                 |          |             |      |  |
|                                |               |                                 |                          |               | Related  | Message on                                                | any Notices    | Pertaining    | to this Event   |          |             |      |  |
|                                |               |                                 |                          |               |          |                                                           |                |               |                 |          |             |      |  |
|                                |               |                                 |                          |               |          |                                                           |                |               |                 |          |             |      |  |
|                                |               |                                 |                          | Л             |          |                                                           |                |               |                 |          |             |      |  |
|                                |               |                                 |                          |               | L        |                                                           |                |               |                 |          |             | _    |  |
|                                |               |                                 |                          |               |          |                                                           |                |               |                 |          |             |      |  |

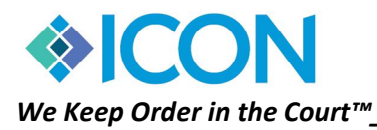

#### How to run the Case Count Report for Sub-Docket Information

- 1. Open the Juvenile program and select the reports section on the main screen.
- 2. Go to the Case Counts Option.
- 3. Fill out your Date Range needed for the information you would like to pull.
- 4. Click the Option that says Print Details (and any other option needed for your court case counts)
- 5. Click Report
- 6. The report will Display and on the Summary Page you will see the Sub-Docket Count Added to the report.

|                                   |       |       |                                   |       |      |          |             | Summary                       |      |                          |                     |          |           |         |           |                     |           |
|-----------------------------------|-------|-------|-----------------------------------|-------|------|----------|-------------|-------------------------------|------|--------------------------|---------------------|----------|-----------|---------|-----------|---------------------|-----------|
| Offenses Filed by Categor         | ry    |       |                                   |       |      |          | Offen       | ses Disposed by Category      |      | Case S                   | tatus               | Count    |           |         |           |                     |           |
| Misdemeanors                      |       | 6     |                                   |       |      |          |             | Misdemeanors                  | 26   | APPEA                    | L FIL               | ED       |           |         |           | 0                   |           |
| Felonies                          |       | 0     |                                   |       |      |          |             | Felonies                      | 7    | BENCE                    | H TRL               | AL RE    | ADY       |         |           | 0                   |           |
| Reduced Offenses                  |       | 0     |                                   |       |      |          |             | Reduced Offenses              | 0    | BENCE                    | H WA                | RRAN     | т         |         |           | 0                   |           |
| Subordinate Misd.                 |       | 0     |                                   |       |      |          |             | Subordinate Misd.             | 0    | CLOSI                    | ED                  |          |           |         |           | 3480                |           |
| Unified Appeal                    |       | 0     |                                   |       |      |          |             | Unified Appeal                | 0    | DEAD                     | DOCI                | ΈT       |           |         |           | 0                   |           |
| Subordinante Death Pen.           |       | n. 0  |                                   |       |      |          |             | Subordinate Death Pen.        | 0    | DEPAF                    | RTME                | NT OF    | PUBL      | IC SAI  | FETY      | 0                   |           |
|                                   |       |       |                                   |       |      |          |             |                               |      |                          | DEMAND SPEEDY TRIAL |          |           |         |           | 0                   |           |
| Offenses Pending as of 12/01/2019 |       |       | Offenses Pending as of 12/23/2019 |       |      | EXPUNGED |             |                               |      |                          |                     | 1        |           |         |           |                     |           |
| Misdemeanors                      |       | 14    | 37                                |       |      |          |             | Misdemeanors                  | 1417 | HOLD                     | STAT                | US       |           |         |           | 0                   |           |
| Felonies                          |       | 28    | 28                                |       |      |          | Felonies 21 |                               |      | JAIL DOCKET              |                     |          |           |         |           | 0                   |           |
| Reduced Offenses                  |       | 0     |                                   |       |      |          |             | Reduced Offenses              | 0    | JUDGE ASSIGNMENT PENDING |                     |          |           |         |           | 0                   |           |
| Unified Appeal                    |       | 0     |                                   |       |      |          |             | Unified Appeal                | 0    | JURY 1                   | DEMLA               | ND       |           |         |           | 0                   |           |
| <b>Cases Filed Disposition S</b>  | stage |       |                                   |       |      |          | Cases       | Disposed by Disposition Stage |      | MOTIO                    | ON NI               | W TR     | IAL       |         |           | 0                   |           |
| Speedy Trial                      |       | 0     |                                   |       |      |          |             | Jury Trials                   | 0    | NO BI                    | LL                  |          |           |         |           | 0                   |           |
| Motion for New Trial              |       | 0     |                                   |       |      |          |             | Non Jury Trials               | 0    | OPENI                    | ED                  |          |           |         |           | 1485                |           |
| Total                             |       | 0     | _                                 |       |      |          |             | Pre-Trial                     | 0    | PREAF                    | PPLIC               | ATIO     | N WAR     | RANI    | 7         | 0                   |           |
|                                   |       |       |                                   |       |      |          |             | Bench Trial                   | 0    | PRETE                    | IAL I               | READY    | č         |         |           | 0                   |           |
|                                   |       |       |                                   |       |      |          |             | Speedy Trial                  | 0    | PREW                     | ARR/                | NT A     | PPLIC.    | ATION   | I.        | 0                   |           |
| Juvenile Case Types Cou           | nt    | Fi    | led D                             | )isp. | BP   | EP       |             | Motion for New Trial          | 0    | RESTR                    | UCTE                | D REC    | ORD       |         |           | 0                   |           |
| Delinquent                        |       | 1     | 1                                 | 0     | 188  | 181      |             | No Stage On File              | 33   | SEALE                    | D                   |          |           |         |           | 0                   |           |
| Unruly                            |       | 0     | 0                                 |       | 22   | 22       |             | Total for Disposition         | 33   | UNKN                     | OWN                 | STAT     | US        |         |           | 0                   |           |
| Termination of P.I                | R.    | 0     | 0                                 |       | 4    | 4        |             |                               |      | TOTAL                    | L NOI               | V-CLO    | SED C     | ASES    |           | 1486                |           |
| Deprived                          |       | 0     | 0                                 |       | 71   | 71       | Limit       | ed English Proficiency        |      |                          |                     |          |           |         |           |                     |           |
| Traffic                           |       | 1     | 0                                 |       | 31   | 32       |             | Filed                         | 0    | * Closed                 | cases w             | ith a di | sposition | date af | ter the d | isposition year are | counted a |
| Special Proceedings               |       | 0     | 0                                 |       | 20   | 20       |             | Disposed                      | 0    | having a                 | n Oper              | status   |           |         |           |                     |           |
| Dependency                        |       | 0     | 2                                 | 4     | 117  | 106      | Pro S       | e                             |      | SubDo                    | cket (              | ount     |           |         |           |                     |           |
| CHINS                             |       | 2     | 1                                 |       | 12   | 12       |             | Filed                         | 0    |                          | Sub#                | BP       | Filed     | Disp    | EP        |                     |           |
| Unknown                           |       | 0     | 0                                 |       | 3910 | 3910     |             | Disposed                      | 0    |                          | 1                   | 0        | 1         | 1       | 0         |                     |           |
| Totals                            |       | 4     | 3                                 | 5     | 4375 | 4358     | -           |                               |      |                          | 2                   | 1        | 1         | 0       | 1         |                     |           |
| Type of Case Counts H             | Filed | Disp. | BP                                | EF    | 2    |          |             |                               |      |                          |                     | 1        | 2         | 1       | 1         |                     |           |
| Felony (                          | 0     | 5     | 58                                | 53    | \$   |          |             |                               |      |                          |                     |          |           |         |           |                     |           |
| Misdeamenor 4                     | 4     | 29    | 845                               | 83    | 3    |          |             |                               |      |                          |                     |          |           |         |           |                     |           |
| Unified Appeal 0                  | 0     | 0     | 0                                 | 0     |      |          |             |                               |      |                          |                     |          |           |         |           |                     |           |
| Totals 4                          | 4     | 34    | 903                               | 88    | 36   |          |             |                               |      |                          |                     |          |           |         |           |                     |           |

BP=Pending Beginning of Report. EP=Pending End of Report.